## Outlook: E-Mail Konfiguration für die Nutzung an der Bauhaus-Universität Weimar

## Ein neues E-Mail-Konto anlegen mit **"Datei" –** "Konto hinzufügen" anklicken:

| ¢                                 |                                       |                                                                                                    | Outlook Heute - Outlook |
|-----------------------------------|---------------------------------------|----------------------------------------------------------------------------------------------------|-------------------------|
| Informationen                     | Kontoin                               | formationen                                                                                                    |                         |
| Öffnen und<br>Exportieren         | Es ist kein Konto verfügb             | ar. Fügen Sie ein E-Mail-Konto hinzu, um zusätzliche Features zu aktivieren.                                                 |                         |
| Speichern unter                   |                                       |                                                                                                    |                         |
| Als Adobe PDF-<br>Datei speichern | Kontoeinstellungen                    | KONTOEINSTEIIUNGEN<br>Ändern der Einstellungen für dieses Konto oder Einrichten weiterer<br>Verbindungen.                    |                         |
| Anlagen<br>speichern              | · · · · · · · · · · · · · · · · · · · |                                                                                                    |                         |
| Drucken                           | Tools zum                             | Postfach aufräumen<br>Verwalten der Größe Ihres Postfachs durch Leeren des Ordners "Gelöschte<br>Elemente" und Archivierung. |                         |
| Office-Konto                      | Aufräumen *                           |                                                                                                    |                         |
| Optionen                          |                                       |                                                                                                    |                         |
| Beenden                           |                                       |                                                                                                    |                         |

Dort "Manuelle Konfiguration oder zusätzliche Servertypen" auswählen und "Weiter" klicken:

| Konto hinzufügen                                              |                                                                                | × |
|---------------------------------------------------------------|--------------------------------------------------------------------------------|---|
| Konto automatisch einrichten<br>Manuelle Einrichtung eines Ko | ntos oder Herstellen einer Verbindung mit anderen Servertypen.                 | - |
| ○ E-Mail-K <u>o</u> nto                                       |                                                                                |   |
| I <u>h</u> r Name:                                            | Beispiel: Heike Molnar                                                         |   |
| E-Mail-A <u>d</u> resse:                                      | Beispiel: heike@contoso.com                                                    |   |
| Kennwo <u>r</u> t:                                            |                                                                                |   |
| Kennwort erne <u>u</u> t eingeben:                            | Geben Sie das Kennwort ein, das Sie vom Internetdienstanbieter erhalten haben. |   |
| Manuelle Konfiguration ode                                    | r zusätzliche Servertypen                                                      |   |
| vy.                                                           | < <u>Z</u> urück <u>W</u> eiter > Abbrecher                                    | ı |

Dann "POP oder IMAP" auswählen und wieder "Weiter" klicken:

| Konto hinzufügen                                                                                                    | ×                         |
|----------------------------------------------------------------------------------------------------|---------------------------|
| Dienst auswählen                                                                                                    | ×.                        |
| Mit Outlook.com oder Exchange ActiveSync kompatibler Dienst<br>Stellen Sie eine Verbindung mit einem Dienst, wie etwa Outlook.com, her, um auf E-Mail, Kalend<br>zuzugreifen | er, Kontakte und Aufgaben |
| POP oder IMAP     Verbindung mit einem POP- oder IMAP-E-Mail-Konto herstellen                                                                                                |                           |
| < <u>Z</u> urück                                                                                                    | Weiter > Abbrechen        |

Benutzer-, Server- und Anmeldeinformationen eingeben, danach "Erweiterte Einstellungen" klicken:

Kontotyp: Posteingangsserver: Postausgangsserver (SMTP): IMAP mailgate.uni-weimar.de mailgate.uni-weimar.de

Der Benutzername in den Anmeldeinformationen ist Ihr Login/Nutzerkennung!

| Konto hinzufügen                                       |                                                         |                                                                                                    | ×      |
|--------------------------------------------------------|---------------------------------------------------------|----------------------------------------------------------------------------------------------------|--------|
| POP- und IMAP-Kontoeinst<br>Geben Sie die E-Mail-Serv  | te <b>llungen</b><br>ereinstellungen für Ihr Konto ein. |                                                                                                    | ×      |
| Benutzerinformationen                                  |                                                         | Kontoeinstellungen testen                                                                              |        |
| <u>I</u> hr Name:                                      | Han Solo                                                | Wir empfehlen Ihnen, das Konto zu testen, damit<br>sichernestellt ist, dass alle Einträge richtig sind |        |
| E- <u>M</u> ail-Adresse:                               | han.solo@uni-weimar.de                                  | sicher gestellt ist, dass alle Lintrage fichtig sind.                                                  |        |
| Serverinformationen                                    |                                                         | Kontoeinstellungen testen                                                                              |        |
| Kontot <u>y</u> p:                                     | IMAP 🗸                                                  | Kontoenistendingen testen                                                                              |        |
| Post <u>e</u> ingangsserver:                           | mailgate.uni-weimar.de                                  | Kontoeinstellungen durch Klicken auf "Weiter"<br>automatisch testen                                    |        |
| Postausgangsserver (SMTP):                             | mailgate.uni-weimar.de                                  |                                                                                                    |        |
| Anmeldeinformationen                                   |                                                         |                                                                                                    |        |
| Benut <u>z</u> ername:                                 | abcd1234                                                |                                                                                                    |        |
| Kennwort:                                              | ****                                                    | E-Mail im Offlinemodus: Alle                                                                           |        |
| $\checkmark$                                           | Kennwort speiche <u>r</u> n                             |                                                                                                    |        |
| Anmeldung mithilfe der ge<br>Kennwortauthentifizierung | sicherten<br>(SPA) erforderlich                         | Weitere € <sup>×</sup> 2stellungen                                                                     |        |
|                                                        |                                                         | < <u>Z</u> urück <u>W</u> eiter > Abbr                                                                 | rechen |

Im Reiter **"Postausgangsserver"** die Authentifizierung anhaken, **"Gleiche Einstellungen wie beim Posteingangsserver verwenden"** auswählen…

| Internet-E-Mail-Einstellungen                                                                                                    | $\times$ |  |  |
|----------------------------------------------------------------------------------------------------|----------|--|--|
| Allgemein Postausgangsserver Erweitert                                                                                                  |          |  |  |
| Der <u>P</u> ostausgangsserver (SMTP) erfordert Authentifizierung<br><u>G</u> leiche Einstellungen wie für Posteingangsserver verwenden |          |  |  |
| ◯ <u>A</u> nmelden mit                                                                                                    |          |  |  |
| B <u>e</u> nutzername:                                                                                                    |          |  |  |
| Kennwort:                                                                                                    |          |  |  |
| ✓ Kennwort speic <u>h</u> ern                                                                                                    |          |  |  |
| Gesicherte Kennwortauthentifizierung (SPA) erforderlich                                                                                 |          |  |  |

Dann im Reiter "Erweitert" die Serveranschlussnummern, den verschlüsselten Verbindungstyp und den Stammordnerpfad ändern:

Serveranschlussnummer Posteingangsserver:993verschlüsselter Verbindungstyp:SSLServeranschlussnummer Postausgangsserver:465verschlüsselter Verbindungstyp:SSLStammordnerpfad:"INBOX."

| Internet-E-Mail-Einstellungen X                                                                              |
|----------------------------------------------------------------------------------------------------|
| Allgemein Postausgangsserver Erweitert                                                                       |
| Serveranschlussnummern                                                                                       |
| Posteingangsserver (IMAP): 993 Standard verwenden                                                            |
| V <u>e</u> rwenden Sie den folgenden<br>verschlüsselten Verbindungstyp:                                      |
| Postausgangsserver (S <u>M</u> TP): 465                                                                      |
| Verwenden Sie den folgenden<br>verschlüsselten Verbindungstyp:                                               |
| Servertimeout                                                                                                |
| Kurz 👎 Lang 1 Minute                                                                                         |
| Ordner                                                                                                    |
| Stammordnerpfad: INBOX.                                                                                      |
| Gesendete Elemente                                                                                           |
| Keine Kopien gesendeter Elemente speichern                                                                   |
| Gelöschte Elemente                                                                                           |
| Elemente zum Löschen markieren, jedoch nicht automatisch verschieben                                         |
| Zum Löschen markierte Elemente werden endgültig gelöscht, wenn die<br>Elemente im Postfach bereinigt werden. |
| Elemente <u>b</u> eim Wechseln von Ordnern im Onlinemodus bereinigen                                         |
| OK Abbrechen                                                                                                 |

...mit "OK" bestätigen, den Test der Kontoeinstellungen abwarten...

| Kontoeinstellungen testen                                                 |                   |                                       |
|---------------------------------------------------------------------------|-------------------|---------------------------------------|
| Alle Tests wurden erfolgreich ausgeführt. Klicken Sie au<br>fortzufahren. | ıf "Schließen" um | <u>A</u> nhalten<br><u>S</u> chließen |
| Aufgaben Fehler                                                           |                   |                                       |
| Aufgaben                                                                  | Status            |                                       |
| <ul> <li>An Posteingangsserver anmelden (IMAP)</li> </ul>                 | Erledigt          |                                       |
| ✓ Testnachricht senden                                                    | Erledigt          |                                       |

## ... und auf "Fertig stellen" klicken:

| Konto hinzufügen                       | × |
|----------------------------------------|---|
|                                        |   |
| Alle Einstellungen sind abgeschlossen. |   |
| <u>W</u> eiteres Konto hinzufügen      | ] |
| < <u>Z</u> urück Fertig stellen        |   |